# Guida all'aggiornamento del firmware del ricevitore CD/USB

#### Introduzione

- Questo documento descrive la procedura e le precauzioni per aggiornare il firmware del ricevitore CD/USB.
- Se si verifica un errore durante l'aggiornamento del firmware, il ricevitore CD/ USB potrebbe diventare inutilizzabile. Assicurarsi di leggere attentamente la procedura e le precauzioni seguenti prima di aggiornare il firmware.
- Per le funzioni di base del ricevitore CD/USB, vedere le istruzioni per l'uso del modello.

## Modello da aggiornare e versione del firmware

Il programma di aggiornamento può essere utilizzato per le versioni firmware dei modelli elencati di seguito.

Versioni firmware del sistema

Ver 7.00 o precedente → Ver 8.00

Versioni firmware del dispositivo Ver 3.11 o precedente → Ver 3.12

| Gruppo<br>modelli | Modelli<br>aggiornabili | Nome del file del programma di<br>aggiornamento (dimensione) |                                  |
|-------------------|-------------------------|--------------------------------------------------------------|----------------------------------|
|                   |                         | Sistema                                                      | Dispositivo                      |
| A                 | KIV-700<br>I-K99        | io0948.krm<br>(385 KB)                                       | player_nand_fup.rom<br>(5573 KB) |
| В                 | KIV-BT900               | io0955.krm<br>(513 KB)                                       | player_nand_fup.rom<br>(5573 KB) |

## $\bigcirc$

Per informazioni su come controllare la versione del firmware, vedere "Controllo della versione del firmware".

• La versione del firmware diventerà "Ver 8.00" per il sistema oppure "Ver 03.12" per il dispositivo.

## Flusso di lavoro

- Passo 1 Scaricare i file del firmware per il sistema e per il dispositivo, quindi copiarli nella memoria USB.
- Passo 2 Aggiornare il firmware del sistema. (L'operazione richiede circa 15 minuti.) Resettare il ricevitore CD/USB.
- Passo 3 Aggiornare il firmware del dispositivo. (L'operazione richiede circa 30 secondi). Resettare il ricevitore CD/USB.
- Passo 4 Controllare che il firmware sia stato aggiornato.

## Creazione del supporto di aggiornamento

Creare il supporto di aggiornamento sul PC.

- 1. Scaricare il programma di aggiornamento adatto al modello da aggiornare. Esistono due tipi di file, per il sistema e il dispositivo.
- Copiare il programma di aggiornamento al vertice della gerarchia nella memoria USB.

## 

- Come supporto per l'aggiornamento si consiglia una chiavetta USB.
- È anche possibile copiare il programma di aggiornamento su un dispositivo contenente file audio e aggiornare il firmware da lì.
- L'aggiornamento non può essere eseguito se questo file viene copiato all'interno di una cartella.
- Se il nome del file del programma di aggiornamento viene cambiato, è impossibile eseguire l'aggiornamento.

## Controllo della versione del firmware

## Versioni firmware del sistema

- 1. Premere il tasto [SRC] e selezionare "STANDBY" (modo standby).
- 2. Premere il tasto [MENU] per accedere al modo Elenco menu.
- 3. Ruotare la manopola [Volume] per visualizzare "Initial Settings" (Impostaz. Default), e premere la manopola [Volume].
- Ruotare la manopola [Volume] per visualizzare "System F/W Update" (Aggiornamento F/W), e premere la manopola [Volume]. Viene visualizzata la versione corrente del firmware.
- 5. Premere il tasto [MENU] per almeno 1 secondo, quindi premerlo di nuovo brevemente.

#### Versioni firmware del dispositivo

- Premere il tasto [SRC] e selezionare "USB". Quando la memoria USB non è collegata al ricevitore CD/USB, la sorgente USB viene selezionata una volta collegata la memoria USB.
- 7. Premere il tasto [MENU] per accedere al modo Elenco menu.
- 8. Ruotare la manopola [Volume] per visualizzare "Settings" (Impostazioni) e premere la manopola [Volume].
- 9. Ruotare la manopola [Volume] per visualizzare "Device F/W Version" (Visualizz. F/W), e premere la manopola [Volume].
- Viene visualizzata la versione corrente del firmware. 10. Premere il tasto [MENU] per almeno 1 secondo, quindi premerlo di nuovo
- brevemente.

# Procedura di aggiornamento del firmware

#### Versioni firmware per il sistema

- 1. Collegare il supporto contenente il programma di aggiornamento al ricevitore CD/USB.
- 2. Se viene riprodotto un file audio o se appare "No Media File", premere il tasto [SRC] e selezionare "STANDBY" (modo standby).
- 3. Premere il tasto [MENU] per accedere al modo Elenco menu.
- Ruotare la manopola [Volume] per visualizzare "Initial Settings" (Impostaz. Default), e premere la manopola [Volume].
- 5. Ruotare la manopola [Volume] per visualizzare "System F/W Update" (Aggiornamento F/W), e premere la manopola [Volume].
- Premere nuovamente la manopola [Volume].
  Viene visualizzato "Reading" e si avvia il controllo del programma di aggiornamento.

Quando viene visualizzato "No File", premere il tasto [MENU], quindi premere nuovamente la manopola [Volume].

7. Ruotare la manopola [Volume] per visualizzare "YES" e premere la manopola [Volume].

L'aggiornamento inizia quando viene visualizzato "Updating". L'aggiornamento dovrebbe concludersi entro **15 minuti circa** e al termine sarà visualizzato "Completed".

8. Tenendo premuti la manopola [Volume] e il tasto [MENU], premere il tasto [SRC] per almeno 3 secondi per ripristinare l'unità.

#### Versioni firmware del dispositivo

- 9. Premere il tasto [SRC] e selezionare "USB".
- 10. Premere il tasto [MENU] per accedere al modo Elenco menu.
- 11. Ruotare la manopola [Volume] per visualizzare "Settings" (Impostazioni) e premere la manopola [Volume].
- Ruotare la manopola [Volume] per visualizzare "Device F/W Update" (Aggiornamento F/W), e premere la manopola [Volume].
- Ruotare la manopola [Volume] per visualizzare "YES", e premere la manopola [Volume] per almeno 1 secondo. L'aggiornamento inizia quando viene visualizzato "Updating".
  - L'aggiornamento dovrebbe concludersi entro 30 secondi circa e al termine sarà visualizzato "Complete!".
- 14. Il ricevitore si riavvia automaticamente. L'aggiornamento ha effetto sul firmware.
- Controllare che la versione del firmware si sia aggiornata, facendo riferimento alla sezione "Controllo della versione del firmware".

# 

## • Se viene visualizzato "No File"

- Controllare se il programma di aggiornamento si trova al vertice della gerarchia.
- Controllare se il nome del file del programma di aggiornamento è adatto per il modello da aggiornare.

## **Precauzioni**

- Se si utilizza un riproduttore audio digitale per eseguire l'aggiornamento, assicurarsi di impostare il riproduttore sulla modalità MSD (dispositivo di archiviazione di massa). I riproduttori per cui non può essere impostata la modalità MSD non possono essere utilizzati per l'aggiornamento.
- L'aggiornamento non può essere eseguito con la memoria USB connessa tramite HUB USB. Collegare la memoria USB direttamente al ricevitore CD/USB.
- L'aggiornamento non può essere eseguito utilizzando un lettore multischeda. Utilizzare un lettore di schede a slot singolo per una scheda di memoria.
- Parcheggiare il veicolo in un luogo sicuro prima di eseguire l'aggiornamento. Tenere acceso il motore per evitare che la batteria si scarichi.
- Non spegnere il motore né staccare l'alimentazione del ricevitore CD/USB, né rimuovere il dispositivo USB durante l'aggiornamento. In questo caso l'aggiornamento potrebbe non essere eseguito correttamente e il ricevitore CD/USB potrebbe diventare inutilizzabile.